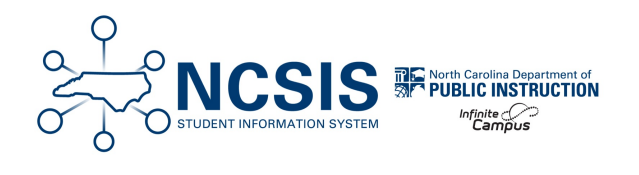

## **Enrolling a Student Out of District**

01/06/2025 11:41 am EST

This article will assist users in properly enrolling a student that is out of district.

## Navigation: Menu > Student Information > Student Locator Wizard

Enter search criteria for the student- always use the students legal name. Enter the Last Name, First Name, Date of Birth, & Sex or the State ID number.

The Student Locator Wizard searches all person records in your PSU and all person records in the state edition.

Only use the Student Locator Wizard to enroll students. Once you click on a name, you have created a person record in your PSU.

| Studer                                       | nt Locator Wiz                                                                             | zard ☆                                                                   |                                                                                           |                                         |                                                          |                                      |
|----------------------------------------------|--------------------------------------------------------------------------------------------|--------------------------------------------------------------------------|-------------------------------------------------------------------------------------------|-----------------------------------------|----------------------------------------------------------|--------------------------------------|
| Search fo<br>To search<br>Hover the          | ator<br>r a student already tracke<br>, you must enter the stud<br>cursor over each matchi | ed in Campus using th<br>ent's State ID, or full<br>ng person to see add | he fields provided. A minim<br>legal Last Name, First Nar<br>lítional information. Select | ium amoun<br>ne, and Se<br>a person fre | t of data must i<br>x. If the Systen<br>om the list or c | be entere<br>n Prefere<br>lick the C |
| Last Name<br>First Name<br>Sex<br>Birth Date | OR<br>Search>                                                                              | Name                                                                     | State ID                                                                                  | Sex                                     | Birth Date                                               | 96                                   |
|                                              |                                                                                            |                                                                          |                                                                                           | Crea                                    | ite New Stu                                              | dent >                               |

If the correct student appears in the options, **click** on the name in order to enroll.

| Ist Name Carr   | Name                | State ID                                                                | Gender Birth Date                                   | %   |
|-----------------|---------------------|-------------------------------------------------------------------------|-----------------------------------------------------|-----|
| rst Name Shayla | Carr, Shayla        | 0000002833211                                                           | F 12/19/2007                                        | 100 |
| ddle Name       | Last<br>Plai<br>Gua | Enrolled: (07/01/2025<br>view Schools 25-26 f<br>rdian Names: Bertie Cr | - ) in grade 12<br>4arrison High<br>arr, Robyn Carr |     |

Add race and ethnicity information.

| Student Loca                                       | tor Wizard ☆<br>When finish              | ed click    |                            |                    |  |
|----------------------------------------------------|------------------------------------------|-------------|----------------------------|--------------------|--|
| Save                                               | Save                                     | Э           | The lo                     | dentity Info       |  |
| Person Info<br>Student Number                      | ten Info<br>dent Number<br>te ID 9999909 |             | fields are not<br>editable |                    |  |
| State ID                                           |                                          |             |                            |                    |  |
| *Last Name<br>Smith                                | *First Name<br>Albert                    | Middle Name | Suffix                     | Upload Picture     |  |
| *Gender<br>M: Male V<br>*Birth Date                | Pronouns                                 |             |                            |                    |  |
| 01/01/2006<br>Race/Ethnicity                       |                                          |             |                            |                    |  |
| Is the individual Hispan                           | nic/Latino?                              |             |                            | No Image Available |  |
| Is the individual from o<br>(check all that apply) | ne or more of these races?               |             |                            |                    |  |
| American Indian o                                  | r Alaska Native                          | Add Race/E  | Ethnicity                  | ,                  |  |
| Black or African Ar Rative Hawaiian o White        | r Other Pacific Islander                 | - Informa   | tion                       |                    |  |
| Tribal Enrollment                                  |                                          | /           |                            |                    |  |
| Select a Value *Race Ethnicity                     | · · · ·                                  |             |                            |                    |  |
| Race/Ethnicity Determ                              | ination                                  |             |                            |                    |  |
|                                                    | ~                                        |             |                            |                    |  |

Verify Calendar, Schedule, and Service Type. Then add Grade, Start Date, Local Start Status, Start Comments, and Admission Status. Click Save and the student is now enrolled.

| Enrollments ☆                                                  |                               |                                |
|----------------------------------------------------------------|-------------------------------|--------------------------------|
| Carr, Shayla E: Student #: 108283 Grade: 10<br>Carpool Carpool | DOB: 12/19/2007 Counselor: Co | olt Counselor                  |
| Save New Enrollment History Documents                          |                               |                                |
| General Enrollment Information                                 |                               | -                              |
| Enrollment ID                                                  |                               |                                |
| *Calendar *Schedule<br>23-24 Van Buren High School * Main *    | *Grade Class Rank Exclud      | le External LMS Exclude        |
| *Start Date No Show End Date                                   | End Action *Service Type      |                                |
|                                                                | P: Primary                    | ¥                              |
| "Local Start Status                                            | Local End Status              |                                |
| R2: Transfer within the same LEA X V                           | Select a Value                | Ψ                              |
| State Start Status<br>R2: Transfer within the same LEA         | State End Status              |                                |
|                                                                |                               |                                |
| Start Comments                                                 | End Comments                  |                                |
|                                                                |                               | 6                              |
| CRDC School of Accountability                                  |                               |                                |
| · · · · · · · · · · · · · · · · · · ·                          |                               | Rolled From Enrollment ID: N/A |
| Future Enrollment                                              |                               | -                              |
| Next Calendar                                                  | Next Schedule Structure       | Next Grade                     |
| <b></b>                                                        | <b>v</b>                      | <b>T</b>                       |
| State Reporting Fields                                         |                               | -                              |
| State Exclude                                                  |                               |                                |
| *Admission Status                                              |                               | Year-Round Transfer Days       |
| · · · · · · · · · · · · · · · · · · ·                          |                               | Override                       |
|                                                                |                               | 0                              |

Continue with next steps of the enrollment process.